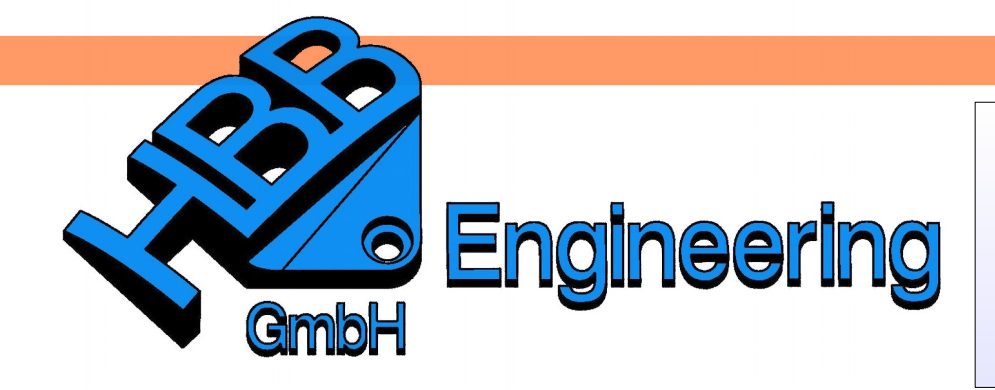

HBB Engineering GmbH Salzstraße 9 D-83454 Anger

Telefon +49 (0)8656-98488-0 Telefax +49 (0)8656-98488-88 Info@HBB-Engineering.de www.HBB-Engineering.de

## Parameter nach Excel schreiben

Version: NX10

Ersteller: Walter Hogger 15.06.2016

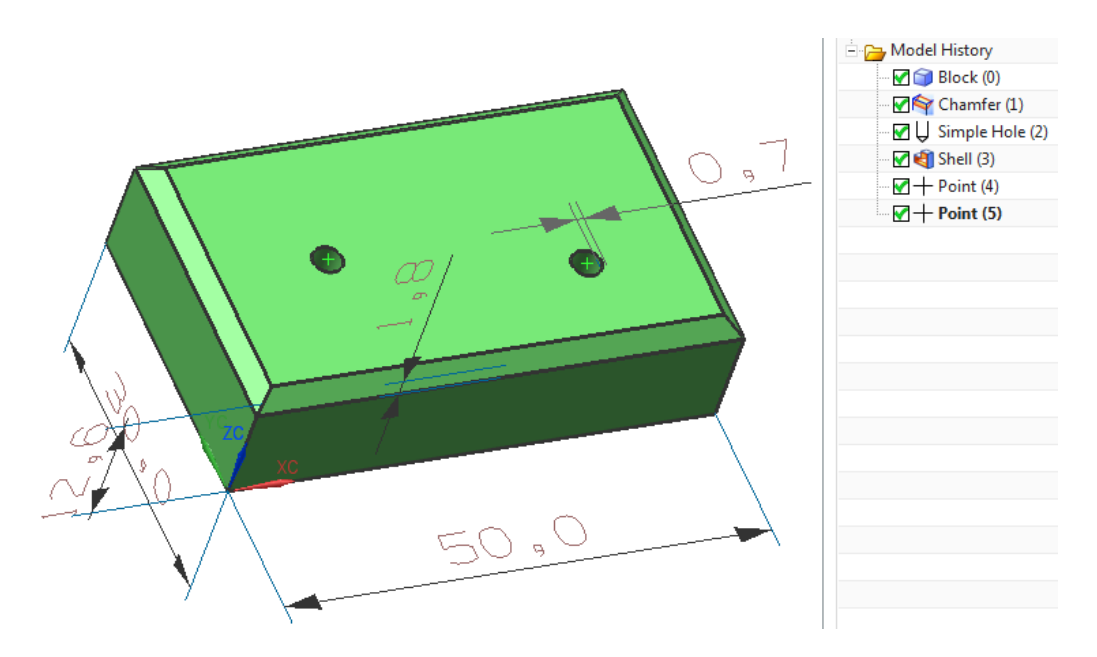

Von diesem einfachen Bauteil sollen einige Parameter in eine Excel-Tabelle geschrieben werden. Dazu werden die Parameter mit sinnvollen Namen versehen, um sie leichter zuordnen zu können. (Kurze Parameternamen wie **"B1" klappen nicht, da es eine Excel-Zellenbezeichnung ist, "Br\_1" hingegen funktioniert.** 

| Expressions                     |               |            |       |      |       |     |
|---------------------------------|---------------|------------|-------|------|-------|-----|
| sted Expressions                |               |            |       |      |       | P1= |
| Named 🔻                         |               |            |       | ~    |       |     |
| Show Groups                     | Show Active ( | Froup Only |       |      |       |     |
| Show Locked Formula Expressions |               |            |       |      |       |     |
| ame 🔺                           | Formula       | Value      | Units | Type | Up to | Con |
| Default Group                   |               |            |       | - 71 |       |     |
| Br_1                            | 30            | 30         | mm    | Num  | ×     |     |
| Fase                            | 1.8           | 1.8        | mm    | Num  | ×     |     |
| - Hoe_1                         | 12.65         | 12.65      | mm    | Num  | ×     |     |
| Lae_1                           | 50            | 50         | mm    | Num  | ×     |     |
| Wand                            | .73           | 0.73       | mm    | Num  | ×     |     |

Werkzeuge > Tabellenkalkulation

Tools > Spreadsheet Es wird eine Excel-Tabelle geöffnet (siehe Randspalte, **nicht über** die Option innerhalb der *Ausdrücke (Expressions)*)!

Die A-Spalte ist hier als Kommentar gedacht, in der B-Spalte stehen die Parameterwerte von NX. Dazu müssen die Zellen ein **geeignetes Format** aufweisen (hier z. B.: **Zahl mit 2 Dezimalstellen**).

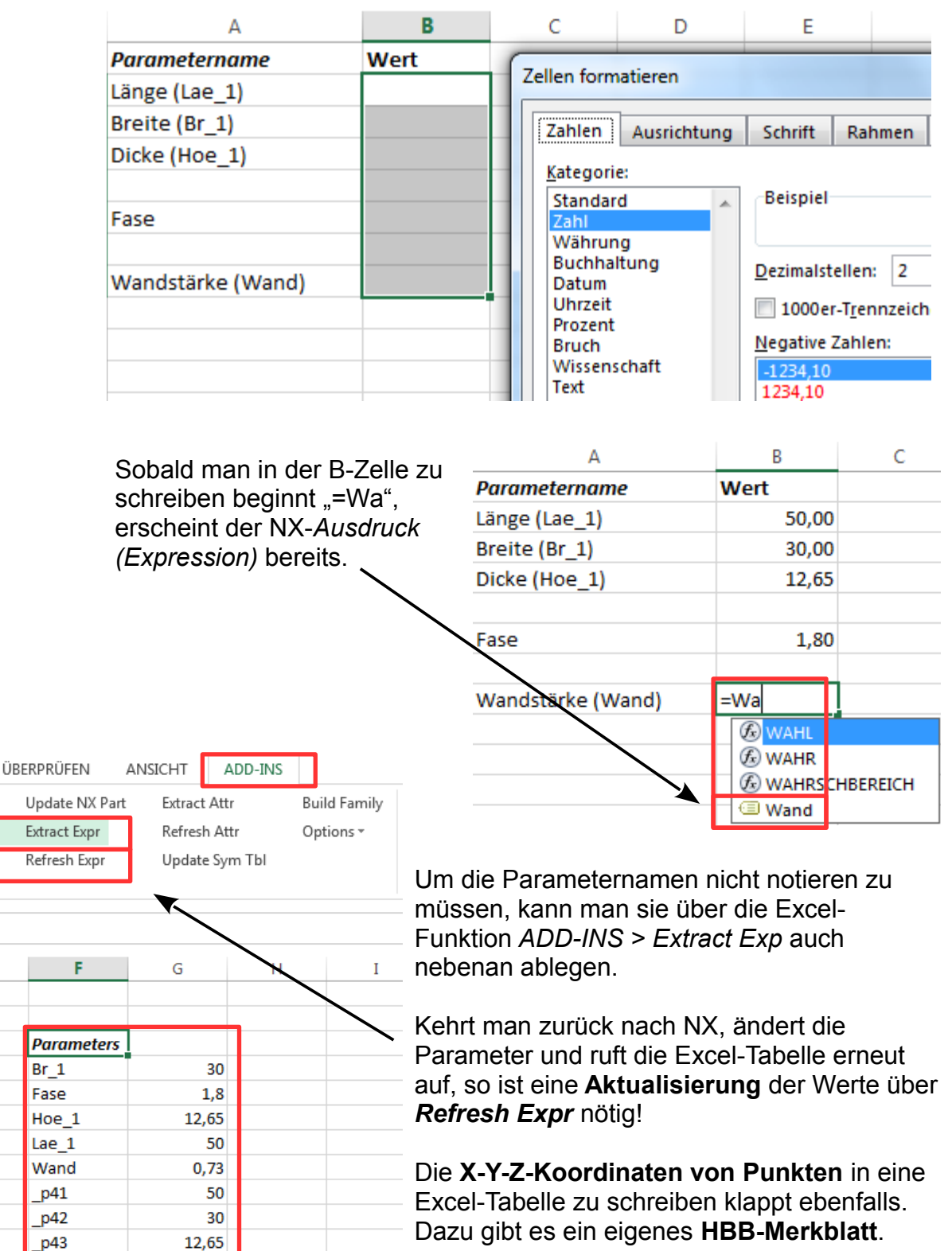